附件:可信电子成绩单学信网免费验证流程

1. 登陆中国高等教育学生信息网(学信网:

<u>https://www.chsi.com.cn/cjdyz/index</u>),点击"电子成绩单验证"。

| ¢ CI | 中国<br>HSI <sub>教育部</sub> | 高等教育                                                                                                    | 学生信息 <br>教育部高校招                                                                                             | 网(学信)<br>生阳光工程指示                                                                                   | <b>列)</b><br>注网站、全国硕士研究生!                                                                                                    | 召生报名和调济                                                                                                  | 指定网站                                                                                           |                                                                                                    |                                                                                                    |                                                                                                    | 油                                                                                                    | 册 登 | 录   English |
|------|--------------------------|----------------------------------------------------------------------------------------------------|----------------------------------------------------------------------------------------------------|----------------------------------------------------------------------------------------------------|----------------------------------------------------------------------------------------------------|----------------------------------------------------------------------------------------------------|------------------------------------------------------------------------------------------------|----------------------------------------------------------------------------------------------------|----------------------------------------------------------------------------------------------------|----------------------------------------------------------------------------------------------------|----------------------------------------------------------------------------------------------------|-----|-------------|
| 首页   | 学籍查询                     | 学历查询                                                                                                    | 学位查询                                                                                                    | 在线验证                                                                                               | 出国教育背景服务                                                                                                    | 图像校对                                                                                                    | 学信档案                                                                                           | 高考                                                                                                    | 研招                                                                                                    | 港澳台招生                                                                                               | 征兵                                                                                                    | 就业  | 学职平台        |
|      | 首页 >                     | • 电子成绩单验证                                                                                                    |                                                                                                    |                                                                                                    |                                                                                                    |                                                                                                    |                                                                                                |                                                                                                    |                                                                                                    |                                                                                                    |                                                                                                    |     |             |
|      |                          | 电子成绩单验证                                                                                                    |                                                                                                    |                                                                                                    |                                                                                                    |                                                                                                    |                                                                                                |                                                                                                    |                                                                                                    |                                                                                                    |                                                                                                    |     |             |
|      |                          |                                                                                                    | 成                                                                                                    | 读单: 选择/                                                                                            | 龙线单                                                                                                    |                                                                                                    |                                                                                                |                                                                                                    |                                                                                                    |                                                                                                    |                                                                                                    |     |             |
|      |                          |                                                                                                    | 图片验                                                                                                    | 证码: 图片制                                                                                            | 金证码                                                                                                    |                                                                                                    |                                                                                                |                                                                                                    |                                                                                                    |                                                                                                    |                                                                                                    |     |             |
|      |                          |                                                                                                    |                                                                                                    | 验道                                                                                                 | Ē                                                                                                    |                                                                                                    |                                                                                                |                                                                                                    |                                                                                                    |                                                                                                    |                                                                                                    |     |             |
|      |                          | 可验证的学校:<br>北京大学、清华<br>台大学、中国石<br>学、流山大学、<br>学、中央音乐学<br>型、御女通大学、武汉大<br>学、商通大学、<br>副明理工大学、<br>完、南昌大学、<br>完、南昌大学、 | 大学、北京科排<br>油大学(北京)、<br>厦门大学、上洋<br>院。中国科学排<br>华东师范大学、<br>学、合肥工业/<br>业大学、江西明<br>安徽理工大学、<br>哈尔滨工程大学<br>西南石油大学、 | (大学、中国农<br>安徽财经大学、<br>较通大学、非<br>就大学、浙<br>工学、浙<br>工大学、华禧<br>中央财经大学<br>委<br>、<br>济<br>子学院、<br>西安外国语大 | 2世大学、中国地质大学(<br>)、南京大学、北京交通大<br>国传媒大学、北京联合大<br>财经大学、湖南大学、福<br>学院、京州学院、广州大学、河<br>茨业大学、北京体育大学<br>、安阳师范学院、天歌<br>、河海大学、内蒙古师范大<br>学、宁波诺丁汉大学。 | (京)、重庆大学<br>学、北京工商<br>(学、北京東裔)<br>学、北京舞蹈<br>(学、西南财経<br>(学、西南财経<br>(学、西本大学、)<br>()<br>(技大学、西安<br>(学、南京工业) | 4、吉林大学、<br>学、东南大学<br>学院、浙江外垣<br>齐宁医学院、引<br>大学、北京建筑<br>首迁学院、重坊<br>合尔滨工业大学<br>电子科技大学、<br>职业技术大学、 | 华中科技<br>理<br>北京院、大<br>学<br>部<br>学<br>宗<br>大<br>学<br>岡<br>大<br>学<br>の<br>子<br>、<br>市<br>学<br>に<br>、<br>大<br>学<br>、<br>の<br>、<br>、<br>、<br>部<br>学<br>院<br>。<br>、<br>大<br>、<br>、<br>、<br>、<br>、<br>、<br>、<br>、<br>、<br>、<br>、<br>、<br>、<br>、<br>、<br>、<br>、 | 大学、河:<br>中工大学、中工大<br>学、理工大大<br>(加工大学)<br>(加工大学)<br>(加工大大学)<br>(加工大大学)<br>(加工大大学)<br>(加工大大学)<br>(加工大大学)<br>(加工大大学)<br>(加工大大学)<br>(加工大大学)<br>(加工大大学)<br>(加工大大学)<br>(加工大大学)<br>(加工大大学)<br>(加工大大学)<br>(加工大大学)<br>(加工大大学)<br>(加工大学)<br>(加工大大学)<br>(加工大大学)<br>(加工大大学)<br>(加工大大学)<br>(加工大大学)<br>(加工大大学)<br>(加工大大学)<br>(加工大大学)<br>(加工大大学)<br>(加工大大学)<br>(加工大学)<br>(加工大学)<br>(<br>(<br>(<br>(<br>(<br>(<br>(<br>(<br>(<br>(<br>(<br>(<br>( | 北工业大学、四川<br>中国药科大学、电<br>大天学、吉笛大学、<br>人人民大学、河北<br>学、中国矿业大学<br>学、中华女子学<br>以前、沈阳大学、<br>大学院、北京外<br>大学、云 | II大学、烟<br>3子科技大<br>見た大学、<br>近<br>京<br>永<br>大<br>大<br>大<br>大<br>大<br>大<br>大<br>大<br>学<br>、<br>御<br>志<br>大<br>学<br>、<br>知<br>志<br>大<br>部<br>に<br>し<br>大<br>学<br>、<br>知<br>た<br>大<br>科<br>た<br>大<br>、<br>が<br>に<br>の<br>大<br>の<br>、<br>が<br>に<br>の<br>、<br>が<br>に<br>の<br>、<br>が<br>に<br>の<br>、<br>の<br>、<br>の<br>、<br>の<br>、<br>の<br>、<br>の<br>、<br>の<br>、<br>の<br>、<br>の<br>、<br>の | 5   |             |

2. 进入"电子成绩单验证"界面,在"选择成绩单"处(标识1)上传从 教务系统下载的带有"本科成绩专用章"的PDF电子成绩单文件(请向学院教秘 申请),点击"图片验证码"(标识2),输入验证码,并点击"验证"(标识

3)。

| 中国高等教育学生信息网(学信网) CHSI 教育部学历查询网站、教育部确切招生把光工程指定网站、全国硕士研究生招生报名和调制指定网站 注册   登录 |      |                                                                                                    |                                                                                   |                                                                                                    |                                                                                                    |                                                                                               |                                                                                                    |                                                              |                                                         |                                                                                                    | 录   English                                  |    |      |
|----------------------------------------------------------------------------|------|----------------------------------------------------------------------------------------------------|-----------------------------------------------------------------------------------|----------------------------------------------------------------------------------------------------|----------------------------------------------------------------------------------------------------|-----------------------------------------------------------------------------------------------|----------------------------------------------------------------------------------------------------|--------------------------------------------------------------|---------------------------------------------------------|----------------------------------------------------------------------------------------------------|----------------------------------------------|----|------|
|                                                                            | 学籍查讨 |                                                                                                    | 学位查询                                                                              | 在线验证                                                                                                    | 出国教育背景服务                                                                                                    | 图像校对                                                                                          | 学信档案                                                                                                 | 高考                                                           |                                                         | 港澳台招生                                                                                                    |                                              | 就业 | 学职平台 |
|                                                                            | 1    | 页 > 电子成绩单验证                                                                                         |                                                                                   |                                                                                                    | 电子质                                                                                                    | 成绩单验证                                                                                         | F                                                                                                    |                                                              |                                                         |                                                                                                    |                                              |    |      |
|                                                                            |      | 可能证的学校:<br>北京大学、海目<br>台大学、本国北大学、海田<br>三学、高山大学、武士大学、西<br>田文学、武士大学、<br>同時理工大学、<br>院<br>南<br>南<br>五大学、 | 成<br>图片验<br>大学、北京科,<br>厦门大学、上过<br>院、中国范大学、史<br>中国范大学、<br>业安都定工关学、<br>社<br>西南石油大学、 | <ul> <li>(法单: 选择)</li> <li>(法)</li> <li>(法)</li> <li>((1)</li> <li>(1)</li> <li>(1)</li></ul> | 認識印     ①     ②     ③     □     ③     □     □     ③     □     □     ③     □     ③     □     ③     □     ③     □     ③     □     ③     □     ③     □     ③     □     ③     □     ③     □     ③     □     □     ③     □     □     ③     □     □     □     □     □     □     □     □     □     □     □     □     □     □     □     □     □     □     □     □     □     □     □     □     □     □     □     □     □     □     □     □     □     □     □     □     □     □     □     □     □     □     □     □     □     □     □     □     □     □     □     □     □     □     □     □     □     □     □     □     □     □     □     □     □     □     □     □     □     □     □     □     □     □     □     □     □     □     □     □     □     □     □     □     □     □     □     □     □     □     □     □     □     □     □     □     □     □     □     □     □     □     □     □     □     □     □     □     □     □     □     □     □     □     □     □     □     □     □     □     □     □     □     □     □     □     □     □     □     □     □     □     □     □     □     □     □     □     □     □     □     □     □     □     □     □     □     □     □     □     □     □     □     □     □     □     □     □     □     □     □     □     □     □     □     □     □     □     □     □     □     □     □     □     □     □     □     □     □     □     □     □     □     □     □     □     □     □     □     □     □     □     □     □     □     □     □     □     □     □     □     □     □     □     □     □     □     □     □     □     □     □     □     □     □     □     □     □     □     □     □     □     □     □     □     □     □     □     □     □     □     □     □     □     □     □     □     □     □     □     □     □     □     □     □     □     □     □     □     □     □     □     □     □     □     □     □     □     □     □     □     □     □     □     □     □     □     □     □     □     □     □     □     □     □     □     □     □     □     □     □     □     □     □     □     □     □     □     □     □     □     □     □     □     □     □     □     □     □     □     □     □ | 12(約)、重庆大学<br>学、北京工商ナ<br>課題師范大学、12<br>学、西朝大学、12<br>学、西朝大学、2<br>4、西华大学、1<br>村女大学、西安<br>大学、南京工业 | 4、吉林大学、<br>学、东南大学学院、浙江外国<br>各学選等院、北方外国<br>各学選等院、北方建築<br>高行学院、型大学<br>記子学校、型大学<br>も子科技大学、<br>Rult技术大学、 | 华、福学等、杨大学、杨大学、福学学校、福学学校、王学校、王学校、王学校、王学校、王学校、王学校、王学校、王学校、王学校、 | 大学、学,<br>河口:<br>中国学、理工大学、第二本学(1)<br>学、潮北美学(1)<br>学、潮北美学 | 比工业大学、四川<br>中国药科大学、雪<br>大学、吉首大学、<br>大学、吉吉大学、<br>第4年级子学、<br>第4年级子学、<br>第4年级子学、<br>第4年级子学、<br>第4年级子学、<br>第4年级子学、<br>54 | 大学、技大学、大学、大学、大学、大学、大学、大学、大学、大学、大学、大学、大学、大学、大 |    |      |

## 3. 提交验证之后,显示"电子成绩单验证结果"。

| 中国高等教育学生信息网(学信网)<br>CHSI 教育部学历查询网站、教育部院校招生阳光工程指定网站、全国硕士研究生招生报名和调制指定网站 |                                   |                                                                                              |                                                                                                    |                                                                                            |                                 |      |    |                |       |    | 录   English    |             |
|-----------------------------------------------------------------------|-----------------------------------|----------------------------------------------------------------------------------------------|----------------------------------------------------------------------------------------------------|--------------------------------------------------------------------------------------------|---------------------------------|------|----|----------------|-------|----|----------------|-------------|
| 首页 学籍查诺                                                               | 〕 学历查询                            | 学位查询                                                                                         | 在线验证                                                                                                    | 出国教育背景服务                                                                                   | 图像校对                            | 学信档案 | 高考 | 研招             | 港澳台招生 | 征兵 | 就业             | 学职平台        |
| 首贞 学期登证<br>首江                                                         | ○学历宣询<br>i> 电子成绩单验证<br>ご> 电子成绩单验证 | 学位直询<br>验证正成功<br>该成绩单的<br>成绩单第1页<br>北京外国语大<br>北京外国语大<br>成绩单第3页<br>北京外国语大<br>北京外国语大<br>北京外国语大 | (共動)<br>(共動):<br>(共動):<br>(共動):<br>(共動):<br>(共動):<br>(共動):<br>(共動):<br>(共動):<br>(共動):<br>(共動):<br>(共動):<br>(共動):<br>(共動):<br>(共動):<br>(大動):<br>(大雨):<br>(大雨):<br>(大雨):<br>(<br>(大雨):<br>(<br>(<br>(<br>(<br>(<br>(<br>(<br>(<br>(<br>(<br>(<br>(<br>(<br>(<br>(<br>(<br>(<br>(<br>( | 电子成绩<br>成绩单经验证存<br>时间为:<br>022-10-05 17:16:22 签发<br>0-05 17:16:22 签发。<br>0-05 17:16:22 签发。 | <b>啓保校対</b><br>長単验证纸<br>取!<br>史 | 学信档案 | 高考 | <del>如</del> 招 | 港澳台招生 |    | 5 <u>7.1</u> 2 | <b>美能水品</b> |